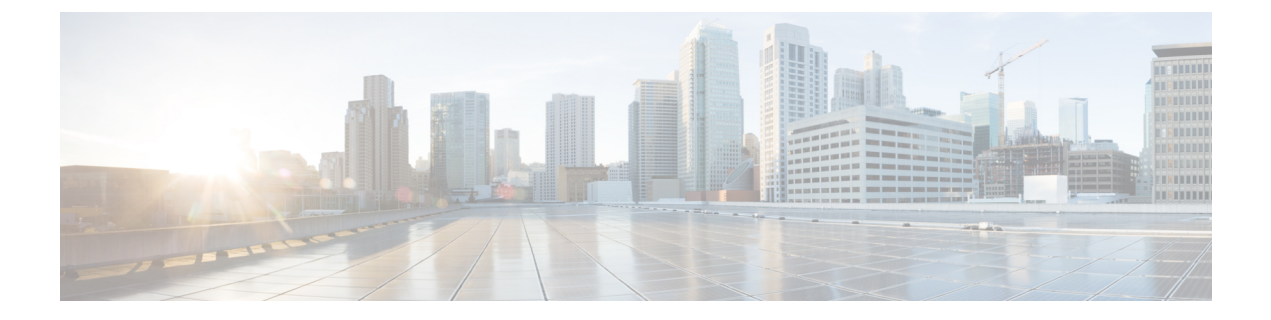

# **Smart Licensing**

- Feature Summary and Revision History, on page 1
- Feature Description, on page 1
- Configuring Smart Licensing, on page 4
- Monitoring and Troubleshooting Smart Software Licensing, on page 14

# **Feature Summary and Revision History**

# **Summary Data**

### Table 1: Summary Data

| Applicable Products or Functional Area | SMF                 |
|----------------------------------------|---------------------|
| Applicable Platform(s)                 | SMI                 |
| Feature Default Setting                | Enabled - Always-on |
| Related Changes in this Release        | Not Applicable      |
| Related Documentation                  | Not Applicable      |

# **Revision History**

### **Table 2: Revision History**

| Revision Details  | Release       |
|-------------------|---------------|
| First introduced. | Pre-2020.02.0 |

# **Feature Description**

Cisco employs two types of license models - Legacy Licensing and Smart Software Licensing. Legacy Licensing consists of software activation by installing Product Activation Keys (PAK) on to the Cisco product.

A Product Activation Key is a purchasable item, ordered in the same manner as other Cisco equipment and used to obtain license files for feature set on Cisco Products. This traditional licensing does not need any online communication with the Cisco licensing server.

Smart Software Licensing is a cloud-based licensing of the end-to-end platform through the use of a few tools that authorize and deliver license reporting. Smart Software Licensing functionality incorporated into the NFs complete the product registration and authorization. SMF supports the Smart Software Licensing model.

Smart Licensing simplifies the purchase, deployment, and management of Cisco software assets. Entitlements are purchased through your Cisco account through Cisco Commerce Workspace (CCW) and immediately available in your Virtual Account for usage. This approach eliminates the need to install license files on every device. Smart-enabled products communicate directly to Cisco to report consumption. A single location—Cisco Software Central—is available for customers to manage Cisco software licenses. License ownership and consumption are readily available to help make a better purchase decision that is based on consumption or business need.

For more information on Cisco Smart Licensing, see https://www.cisco.com/c/en/us/buy/smart-accounts/software-licensing.html.

# **Cisco Software Central**

Cisco Software Central (CSC) enables the management of software licenses and the smart account from a single portal. The CSC interface allows you to enable your product, manage entitlements, renew, and upgrade software. You need a functioning smart account to complete the registration process.

To access Cisco Software Central, see https://software.cisco.com.

# Smart Accounts and Virtual Accounts

A Smart Account provides a single location for all smart-enabled products and entitlements. It helps in procurement, deployment, and maintenance of Cisco Software. When creating a smart account, you must have the authority to represent the requesting organization. After submission, the request goes through approval process.

A Virtual Account exists as a sub-account within the smart account. Virtual Accounts are customer-defined based on the organizational layout, business function, geography, or any defined hierarchy. Smart account administrator creates and maintains the virtual accounts.

For information on setting up or managing the Smart Accounts, see https://software.cisco.com.

# **Requesting a Cisco Smart Account**

A Cisco Smart Account is an account where smart licensing-enabled products are available. A Cisco smart account allows you to manage and activate your licenses to devices, monitor license use, and track Cisco license purchases. Through transparent access, you have a real-time view into your smart licensing products. IT administrators can manage licenses and account users within the organization's smart account through Cisco Software Central. To create a Cisco Smart Account, perform the following steps:

## **Step 1** Visit the following URL:

https://software.cisco.com

**Step 2** Log in using your credentials, and click **Request a Smart Account** in the **Administration** area.

The Smart Account Request window appears.

- **Step 3** Under **Create Account**, select one of the following options:
  - Yes, I have authority to represent my company and want to create the Smart Account. If you select this option, you agree to authorize to create and manage product and service entitlements, users, and roles, on behalf of the organization.
  - No, the person specified below will create the account. If you select this option, you must enter the email address of the person who creates the smart account.
- Step 4 Under Account Information,
  - a) Click Edit beside Account Domain Identifier.
  - b) In the **Edit Account Identifier** dialog box, enter the domain, and click **OK**. By default, the domain is based on the email address of the person creating the account, and must belong to the company that will own this account.
  - c) Enter the Account Name (typically, the company name).

## Step 5 Click Continue.

The Smart Account request will be in pending status until it is approved by the Account Domain Identifier. After the approval, you will receive an email confirmation with instructions for completing the setup process.

# **SMF Smart Licensing**

The Smart Licensing feature supports application entitlement for online and offline licensing for all 5G applications (PCF, SMF, and NRF). The application usage is unrestricted during all stages of licensing including Out of Compliance (OOC) and expired stages.

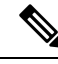

Note

A 90-day evaluation period is granted for all licenses in use. The functionality and operation of the 5G applications is unrestricted even after the end of the evaluation period.

# **Software Tags and Entitlement Tags**

This section describes the software and entitlement tags that are available to identify report, and enforce licenses.

### **Software Tags**

Software tags, also known as product tags, are unique identifiers for the Smart Licensing system to identify each licensable software product or product suite on a device. The Smart client uses this tag for identification during the addition of smart product instance in Cisco Software Central (CSC).

The following software tags exist for the SMF.

| Product Type and<br>Description                                          | Software Tag                                                         |
|--------------------------------------------------------------------------|----------------------------------------------------------------------|
| Ultra Cloud Core - Session<br>Management Function<br>(SMF), Base Minimum | regid.2020-04.com.cisco.SMF,1.0_37ffdc21-3e95-4192-bcda-d3225b6590ce |

### **Entitlement Tags**

Entitlement tag is a part of the software that identifies the features in an image that are being used. These tags underlay the communication on usage and entitlements of software products that are installed on devices. The entitlement tag maps to both the product IDs (PID) license and the software image. Every Smart-enabled PID contains one or more entitlement tags.

The following entitlement tags identify licenses in use:

| Product Type and<br>Description                                             | Entitlement Tag                                                           |
|-----------------------------------------------------------------------------|---------------------------------------------------------------------------|
| Ultra Cloud Core -<br>Session Management<br>Function (SMF), Base<br>Minimum | regid.2020-04.com.cisco.SMF_BASE,1.0_b49f5997-21aa-4d15-9606-0cff88729f69 |

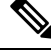

Note

The license information is retained during software upgrades and rollback.

# **Configuring Smart Licensing**

You can configure Smart Licensing after the SMF deployment.

# **Users with Access to CSC**

This section describes how to configure Smart Licensing if you have access to CSC portal from your environment.

## Setting Up the Product and Entitlement in CSC

Before you begin, you need to set up your product and entitlement in the CSC. To set up your product and entitlement:

- **1.** Log on to your CSC account.
- 2. Click Add Product and enter the following details:
  - Product name-Specify the name of the deployed product. For example, SMF.
  - Primary PM CEC ID-Specify the primary Project Manager's CEC ID for the deployed product.
  - Dev Manager CEC ID-Specify the Development Manager's CEC ID for the deployed product.

- Description (Optional)-Specify a brief description of the deployed product.
- Product Type–Specify the product type.
- Software ID Tag-Specify the software ID Tag provided by the Cisco Accounts team.
- 3. Click Create.
- 4. Select your product from the **Product/Entitlement Setup** grid.
- 5. From the Entitlement drop-down list, select Create New Entitlement.
- 6. Select New Entitlement in Add Entitlement and enter the following details:
  - Entitlement Name-Specify the license entitlement name. For example, SMF\_BASE.
  - Description (Optional)-Enter a brief description about the license entitlement.
  - Entitlement Tag-Specify the entitlement tag provided by the Cisco Accounts team.
  - Entitlement Type-Specify the type of license entitlement.
  - Vendor String-Specify the vendor name.
- 7. Click Entitlement Allocation.
- 8. Click Add Entitlement Allocation.
- 9. In New License Allocation, enter the following details:
  - Product Select your product from the drop-down list.
  - Entitlement Select your entitlement from the drop-down list.
- 10. Click Continue.
- 11. In New License Allocation window, enter the following details:
  - Quantity-Specify the number of licenses.
  - License Type–Specify the type of license.
  - Expiring Date-Specify the date of expiry for the license purchased.
- 12. Click Create.
- 13. Verify the status of Smart Licensing by using the following command.

# show license all

# **Example:**

```
Registration:
Status: UNREGISTERED
Export-Controlled Functionality: Not Allowed
```

```
License Authorization:
 Status: EVAL MODE
 Evaluation Period Remaining: 83 days, 0 hr, 15 min, 8 sec
 Last Communication Attempt: NONE
License Conversion:
Automatic Conversion Enabled: true
Status: NOT STARTED
Utility:
 Status: DISABLED
Transport:
 Type: CALLHOME
Evaluation Period:
 Evaluation Mode: In Use
 Evaluation Period Remaining: 83 days, 0 hr, 15 min, 8 sec
License Usage
-----
License Authorization Status: EVALUATION MODE
 Evaluation Period Remaining: 83 days, 0 hr, 15 min, 8 sec
UCC 5G SMF BASE (SMF BASE)
 Description: Ultra Cloud Core - Session Management Function (SMF), Base Minimum
 Count: 1
 Version: 1.0
 Status: EVAL MODE
 Export status: RESTRICTED NOTALLOWED
 Feature Name: <empty>
 Feature Description: <empty>
Product Information
------
UDI: PID:SMF, SN:6GKJ2OA-NMUWA7Y
Agent Version
_____
Smart Agent for Licensing: 3.0.13
```

### **Registering Smart Licensing**

You must register the product entitled to the license with CSC. To register, you must generate an ID token from CSC.

- 1. Log on to your CSC account.
- 2. Click General > New Token and enter the following details:
  - Description–Provide a brief description about the ID token.
  - Expires After-Specify the number of days for the token to expire.
  - Max. Number Users-Specify the maximum number of users.
- 3. Click Create Token.
- 4. Select New ID token in Product Instance Registration Token.
- 5. Click Actions > Copy.

6. Log on to SMF Ops Center CLI and paste the **ID token** by using the following command.

```
license smart register idtoken
```

#### **Example:**

```
SMF# license smart register
Value for 'idtoken' (<string>): MTI2Y2FlNTAtOThkMi00YTAxLWE4M2QtOTNhNzNjNjY4ZmFiLTE2MTc4N
Tky%0AMTA5MDh8ckljUHNwc3klZC9nWFFCSnVEcUp4QU1jTFoxOGxDTU5kQ3lpa25E%0Ab04wST0%3D%0A
SMF#
```

7. Verify the Smart Licensing status by using the following command.

#### show license all

SMF# show license all

#### **Example:**

```
Smart Licensing Status
_____
Smart Licensing is ENABLED
Registration:
 Status: REGISTERED
 Smart Account: Cisco Systems, Inc.
 Virtual Account: SMF-SMF
 Export-Controlled Functionality: Allowed
  Initial Registration: SUCCEEDED on Apr 15 05:45:07 2020 GMT
  Last Renewal Attempt: SUCCEEDED on Apr 15 05:45:07 2020 GMT
 Next Renewal Attempt: Oct 12 05:45:07 2020 GMT
 Registration Expires: Apr 15 05:40:31 2021 GMT
License Authorization:
  Status: AUTHORIZED on Apr 15 05:45:12 2020 GMT
  Last Communication Attempt: SUCCEEDED on Apr 15 05:45:12 2020 GMT
 Next Communication Attempt: May 15 05:45:12 2020 GMT
 Communication Deadline: Jul 14 05:40:40 2020 GMT
License Conversion:
Automatic Conversion Enabled: true
Status: NOT STARTED
Utility:
 Status: DISABLED
Transport:
 Type: CALLHOME
Evaluation Period:
 Evaluation Mode: Not In Use
 Evaluation Period Remaining: 83 days, 0 hr, 10 min, 43 sec
License Usage
_____
License Authorization Status: AUTHORIZED as of Apr 15 05:45:12 2020 GMT
UCC 5G SMF BASE (SMF BASE)
 Description: Ultra Cloud Core - Session Management Function (SMF), Base Minimum
 Count: 1
 Version: 1.0
  Status: AUTHORIZED
 Export status: RESTRICTED ALLOWED
 Feature Name: <empty>
 Feature Description: <empty>
```

- license smart register : Register Smart Licensing with CSC.
- idtoken : Specify the ID token generated from CSC.

### **Deregistering Smart Licensing**

To deregister Smart Licensing:

1. Log on to SMF Ops Center CLI and use the following command.

```
license smart deregister
```

2. Verify the Smart Licensing status by using the following command:

## show license all

#### **Example:**

```
SMF# show license all
Smart Licensing Status
------
Smart Licensing is ENABLED
Registration:
 Status: UNREGISTERED
 Export-Controlled Functionality: Not Allowed
License Authorization:
 Status: EVAL MODE
 Evaluation Period Remaining: 83 days, 0 hr, 10 min, 43 sec
 Last Communication Attempt: NONE
License Conversion:
Automatic Conversion Enabled: true
Status: NOT STARTED
Utility:
 Status: DISABLED
Transport:
 Type: CALLHOME
Evaluation Period:
 Evaluation Mode: In Use
 Evaluation Period Remaining: 83 days, 0 hr, 10 min, 43 sec
License Usage
_____
License Authorization Status: EVALUATION MODE
 Evaluation Period Remaining: 83 days, 0 hr, 10 min, 43 sec
```

```
UCC 5G SMF BASE (SMF_BASE)
Description: Ultra Cloud Core - Session Management Function (SMF), Base Minimum
Count: 1
Version: 1.0
Status: EVAL MODE
Export status: RESTRICTED_NOTALLOWED
Feature Name: <empty>
Feature Description: <empty>
Product Information
------
UDI: PID:SMF,SN:6GKJ2OA-NMUWA7Y
Agent Version
------
Smart Agent for Licensing: 3.0.13
SMF#
```

• license smart deregister : Deregisters Smart Licensing from CSC.

# **Users without Access to CSC**

The Smart License Reservation feature – Perpetual Reservation – is reserved for customers without access to CSC from their internal environments. With this feature, Cisco allows customers to reserve licenses from their virtual account and tie them to their devices Unique Device Identifier (UDI). Smart License Reservation enables customers to use their devices with reserved licenses in a disconnected mode.

The subsequent sections describe the procedure involved in reserving Smart License for users without access to CSC from their internal environment.

#### **Enabling Smart License Reservation**

To enable Smart License reservation through SMF Ops Center CLI:

Log on to SMF Ops Center CLI and use the following configuration.

```
config
license smart reservation
commit
exit
```

**NOTES:** 

license smart reservation : Enable license reservation.

Generating Smart License Reservation Request Code

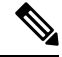

Note Before generating the Smart License reservation request code, complete the Enabling Smart License Reservation.

To generate the Smart License reservation request code, use the following command:

```
license smart reservation request
```

#### **Example:**

```
SMF# license smart reservation request
reservation-request-code CJ-ZSMF:6GKJ2OA-NMUWA7Y-Ai75GxtBs-3B
SMF#
Message from confd-api-manager at 2020-04-15 05:51:37...
Global license change NotifyReservationInProgress reason code Success - Successful.
SMF#
```

#### **NOTES:**

- license smart reservation : Enable license reservation request code.
- license smart reservation request : Generate the license reservation request code.

C)

Important

You must copy the generated license request code from the SMF Ops Center CLI.

### **Generating an Authorization Code from CSC**

To generate an authorization code from CSC using the license reservation request code:

- 1. Log on to your CSC account.
- 2. Click License Reservation
- **3.** Copy the request code from the SMF Ops Center CLI and paste the request code in the **Reservation Request Code** text-box.
- 4. Click **Reserve a Specific License** option and select UCC 5G SMF BASE.

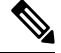

**Note** In the **Reserve** text-box enter the value 1.

- 5. Review your selection.
- 6. Click Generate Authorization Code.
- 7. The authorization code is generated and displayed on-screen. Either click **Copy to Clipboard** or **Download as File** to download the authorization code.
- 8. Click Close.

### **Reserving Smart Licensing**

There are two methods available to reserve the Smart License:

- Key-based: Using the copied clipboard content of the authorization code directly from the CSC.
- URL-based: Using the downloaded file containing the authorization code from CSC, saved on the local server.

To reserve Smart License for the deployed product:

1. Log on to SMF Ops Center CLI and enter the following command.

#### **Key-based:**

license smart reservation install authorization code

#### **Example:**

#### SMF# license smart reservation install

```
Value for 'key' (<string>):
<specificPLR><authorizationCode><flag>A</flag><version>C</version>
<piid>35757dc6-2bdf-4fa1-ba7e-4190f5b6ea22</piid><timestamp>1586929992297</timestamp>
<entitlements><entitlement>ttag>regid.2020-04.com.cisco.SMF_BASE,1.0_60blda6f-3832-4687-90c9-8879dc815a27</tag>
<count>1</count><startDate>2020-Apr-08 UTC</startDate><endDate>2020-Oct-05 UTC</endDate>
<licenseType>TERM</licenseType><displayName>UCC 5G SMF BASE</displayName>
<tagDescription>Ultra Cloud Core - Session Management Function (SMF), Base
Minimum</tagDescription>
<subscriptionID></entitlement></entitlements></authorizationCode>
<signature>MEYCIQC/9v5LpgFoEk214omIgjjk83g5WXjzs09kQns08D0jRgIhAMh+
D6DRuYmghlTlfJoZxNte0fPKw6fHEY5CEF3+kPQj</signature>
<udi>P:SMF,S:6GKJ2OA-NMUWA7Y</udi></specificPLR>
SMF#
```

#### **URL-based:**

license smart reservation install url { path httpPath
[ username username | password password ] }

#### **Example:**

SMF# license smart reservation install url { username smf password \*\*\*\* path http://
209.165.202.155:8000/AuthorizationCode SN 60UP5ZY-LMXHB2A.txt }

2. Verify the smart licensing status by using the following command.

show license all

**Example:** 

#### show license all

#### Registration:

Status: REGISTERED - SPECIFIC LICENSE RESERVATION

Export-Controlled Functionality: Allowed Initial Registration: SUCCEEDED on Wed Apr 15 05:53:31 GMT 2020 Last Renewal Attempt: None

### License Authorization:

Status: AUTHORIZED - RESERVED on Wed Apr 15 05:53:31 GMT 2020

Utility: Status: DISABLED

Transport: Type: CALLHOME

Evaluation Period: Evaluation Mode: Not In Use Evaluation Period Remaining: 83 days, 0 hr, 5 min, 15 sec

License Usage

Smart Licensing

```
License Authorization Status:
  Status: AUTHORIZED - RESERVED on Wed Apr 15 05:53:31 GMT 2020
 Last Communication Attempt: SUCCEEDED on Apr 15 05:53:31 2020 GMT
 Next Communication Attempt: NONE
 Communication Deadline: NONE
UCC 5G SMF BASE (SMF BASE)
  Description: Ultra Cloud Core - Session Management Function (SMF),
Base Minimum
  Count: 1
  Version: 1.0
  Status: AUTHORIZED
 Export status: NOT RESTRICTED
 Feature Name: <empty>
 Feature Description: <empty>
 Reservation:
   Reservation Status: SPECIFIC INSTALLED
   Total Reserved Count: 1
   Term expiration: 2020-Oct-05 GMT
Product Information
_____
UDI: PID:SMF, SN:6GKJ2OA-NMUWA7Y
Agent Version
_____
Smart Agent for Licensing: 3.0.13
```

- license smart reservation install key *authorization\_code* : Installs a Smart License Authorization code.
- **license smart reservation install url** *path* : Downloads the file containing the authorization code from CSC, saved on the local server.

### **Returning the Reserved License**

You can return the reserved license to CSC, if required. Use the following procedure to return the reserved license:

- 1. When you install the license reservation authorization in the SMF Ops Center.
  - a. Log on to the SMF Ops Center CLI and use the following command.

```
license smart reservation return
```

Example:

```
SMF# license smart reservation return
reservation-return-code CJ6m3k-RAvu6b-hMNmwf-mrdcko-NoSwKL-tF7orz-9aNtEu-yVjGAm-D6j
SMF#
```

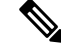

**Note** If there is an issue with the return code generation, open a case with the Cisco Technical Assistance Center.

b. Copy the license reservation return code generated in SMF Ops Center CLI.

- c. Log on to your CSC account.
- d. Select your product instance from the list in the Product Instances tab.
- e. Click Actions > Remove.
- f. Paste the license reservation return code in Return Code text-box.
- g. Select Remove Product Instance.

- license smart reservation return : Return a reserved Smart License.
- 2. When the license reservation authorization code is not installed in the SMF Ops Center.
  - **a.** Log on to the SMF Ops Center CLI and use the following command to generate the return code.

```
license smart reservation return
authorization_code
```

Paste the license reservation authorization code generated in CSC to generate the return code.

- b. Log on to your CSC account
- c. Select your product instance from the list in the Product Instances tab.
- d. Click Actions > Remove.
- e. Paste the license reservation return code in Return Code text-box.
- f. Select Remove Product Instance.
- 3. Verify the smart licensing status by using the following command.

```
show license all
Example:
SMF# show license all
Smart Licensing Status
Smart Licensing is ENABLED
License Reservation is ENABLED
Registration:
  Status: UNREGISTERED
  Export-Controlled Functionality: Not Allowed
License Authorization:
  Status: EVAL MODE
  Evaluation Period Remaining: 83 days, 0 hr, 5 min, 15 sec
 Last Communication Attempt: SUCCEEDED on Apr 15 05:53:31 2020 GMT
 Next Communication Attempt: NONE
 Communication Deadline: NONE
License Conversion:
Automatic Conversion Enabled: true
Status: NOT STARTED
Utility:
  Status: DISABLED
```

```
Transport:
 Type: CALLHOME
Evaluation Period:
 Evaluation Mode: In Use
 Evaluation Period Remaining: 83 days, 0 hr, 5 min, 15 sec
License Usage
_____
License Authorization Status: EVALUATION MODE
 Evaluation Period Remaining: 83 days, 0 hr, 5 min, 15 sec
UCC 5G SMF BASE (SMF BASE)
 Description: Ultra Cloud Core - Session Management Function (SMF), Base Minimum
 Count: 1
 Version: 1.0
 Status: EVAL MODE
 Export status: RESTRICTED NOTALLOWED
 Feature Name: <empty>
 Feature Description: <empty>
Product Information
_____
UDI: PID:SMF, SN:6GKJ2OA-NMUWA7Y
Agent Version
_____
Smart Agent for Licensing: 3.0.13
SMF#
```

#### **Canceling License Reservation Request**

To cancel a license reservation request through the SMF Ops Center CLI: Log on to the SMF Ops Center CLI and use the following command. license smart reservation cancel

# Monitoring and Troubleshooting Smart Software Licensing

To view Smart Licensing related information in the SMF Ops Center, use the following show commands.

```
show license [ all | UDI | displaylevel | reservation | smart | status |
summary | tech-support | usage ]
```

NOTES:

- all : Displays an overview of Smart Licensing information that includes license status, usage, product information, and Smart Agent version.
- UDI: Displays Unique Device Identifiers (UDI) details.
- **displaylevel**: Depth to display information.
- reservation: Displays Smart Licensing reservation information.
- smart: Displays Smart Licensing information.

- status: Displays the overall status of Smart Licensing.
- summary: Displays the summary of Smart Licensing.
- tech-support: Displays Smart Licensing debugging information.
- usage: Displays the license usage information for all the entitlements that are currently in use.

Monitoring and Troubleshooting Smart Software Licensing